## 프린트 드라이버 자동설치

Windows 8 / Windows 10

## \* 웹 브라우저 (<u>www.fujixerox.co.kr</u>) 접속 후 지원 및 다운로드 이동.

| Fuji Xerox 고객 지원 × +                                                            |              |
|---------------------------------------------------------------------------------|--------------|
| ← → C ☆ ▲ 주의 요함   onlinesupport.fujixerox.com/setupSupport.do?cid=6&ctry_code=1 | KR⟨          |
| FUJI Xerox 🌒                                                                    | <b>喜(韓</b> 國 |
|                                                                                 |              |
| · 홈 > 고객 지원                                                                     |              |
| 지원 및 드라이버                                                                       |              |
| 해당 제품의 이름이나 번호를 입력하여 주십시오.                                                      |              |
| 2 2020 장비 명칭을 입력 (숫자부분만 입력) 검색 >                                                |              |
| DocuCentre SC2020 장비 명칭과 일치하는 이름 선택                                             |              |
|                                                                                 |              |
|                                                                                 |              |
|                                                                                 |              |
| FUJI XEROX 🌒                                                                    |              |

| 솔루션 제품 지원 및 다운로드 회사소개 온라인 문                                                                             | 의 멤버십등록  |     |           | 대한민국 🗆 해외  |
|----------------------------------------------------------------------------------------------------|----------|-----|-----------|------------|
| 홈 » 고객 지원 > 드라이버 다운로드                                                                                   |          |     |           |            |
| DocuCentre SC2020 드라이버 및 다운로                                                                            | <u> </u> |     |           | 제품 다시 검색하기 |
| 드라이버 온라인 도움말                                                                                            | 매뉴얼      | ş   | 우틸리티      | 제품교육       |
| 운영 체제 Windows 10 64bit ▼ 언어                                                                             | 한국어      | • * | 사주하는 질문 > | +          |
| 권장   다운로드 저장 후 실행   4     64bit Windows 프린트 드라이버 >      버전: 6.7.5.1 호환 제품 및 운영체제 > 파일정보 > 다른 경로로 다운로드 > |          |     |           |            |

## 드라이버 설치

프로그램 실행  $\rightarrow$  Accept  $\rightarrow$  드라이버 설치 도구

| 설치   정보(Δ)     프린터/팩스 드라이버 설치 시의 연결 방식을 선택하십시오.   1     1   1   1     1   1   1     1   1   1     1   1   1     1   1   1     1   1   1     1   1   1     1   1   1     1   1   1     1   1   1     1   1   1     1   1   1     1   1   1     1   1   1     1   1   1     1   1   1     1   1   1     1   1   1     1   1   1     1   1   1     1   1   1     1   1   1     1   1   1     1   1   1     1   1   1     1   1   1     1   1   1 <th>×</th> <th>📬 드라이버 설치 도구 - 설치</th> | ×                                                                                     | 📬 드라이버 설치 도구 - 설치 |
|----------------------------------------------------------------------------------------------------|---------------------------------------------------------------------------------------|-------------------|
| 프린터/팩스 드라이버 설치 시의 연결 방식을 선택하십시오.<br>1<br>1<br>1<br>1<br>1<br>1<br>1<br>1<br>1<br>1<br>1<br>1<br>1                                                                                                    | <u>정보(A)</u>                                                                          | 설치                |
| 1   비트워크 연결 설정(표준)(5)     나티우기와 프린터를 자동으로 검색할 수 있습니다.     ************************************                                                                                                    | 여/팩스 드라이버 설치 시의 연결 방식을 선택하십시오.                                                        | 프린터/팩스 또          |
| USB   전용 USB 연결 설정(0)<br>DocuCentre SC2020 전용<br>USB 케이블 분리 시 버튼을 클릭하십시오.     ●   사용자 지정(C)<br>상기 방식 이외에 프린터/팩스를 설치하는 방법이 더 있습니다.     ●   이전에 설치한 드라이버 업데이트(U)<br>이전에 설치하 드라이버가 최신 버전으로 업데이트된                                                                                                    | 네트워크 연결 설정(표준)(5)<br>LPR(TCP/IP) 프린터를 자동으로 검색할 수 있습니다.<br>한꺼번에 하나 이상의 장치를 설치할 수 있습니다. |                   |
| 사용자 지정(C)     상기 방식 이외에 프린터/팩스를 설치하는 방법이 더 있습니다.     이전에 설치한 드라이버 업데이트(U)     이전에 설치한 드라이버 업데이트(U)     이전에 설치한 드라이버 업데이트(U)                                                                                                    | ▲ 전용 USB 연결 설정( <u>O</u> )<br>DocuCentre SC2020 전용<br>USB 케이블 분리 시 버튼을 클릭하십시오.        | USB               |
| ·····································                                                                                                    | ▲ 사용자 지정(C)<br>상기 방식 이외에 프린터/팩스를 설치하는 방법이 더<br>있습니다.                                  |                   |
|                                                                                                    | 이전에 설치한 드라이버 업데이트(U)<br>이전에 설치한 드라이버가 최신 버전으로 업데이트됩<br>니다.                            |                   |
| <뒤로(B) 다음(N)> <b>취소 도움말</b>                                                                                                    | <뒤로(B) 다음(N)> <b>취소 도움말</b>                                                           | ~뒤로(              |

| 🚻 드라이버 설치 도구 -                         | · 프린터 선택                         |                           |                     | ×        |
|----------------------------------------|----------------------------------|---------------------------|---------------------|----------|
| 프 <b>린터 선택</b><br>목록에서 설치할<br>프린터가 목록에 | 프린터를 선택하십시오.<br>없으면 도움말을 참조하십시:  | <u>ହ.</u>                 |                     |          |
|                                        | 발견된 프린터(E):<br>☞ 포트 이름에 IP 주소를 힐 | 발당해야 합니다( <u>P</u> ).     |                     |          |
| and the second                         | 이름                               | 주소                        | 모델                  | <b>—</b> |
| Call Land                              | DocuCentre SC2020                | 192.168.0.150             | DocuCentre SC2020   |          |
|                                        | 프던트<br>주소부·                      | 양속이 2개 이성<br>분이 IP4 형식인 3 | 월건될 경우<br>항목을 Check |          |
|                                        | <                                |                           |                     | >        |
|                                        |                                  |                           | 다시 검색( <u>R</u> )   |          |
|                                        |                                  |                           |                     |          |
|                                        | <뒤로( <u>B</u> )                  | 다음( <u>N</u> )>           | 취소 도움말              | t        |

| 소프트웨어 사용권 계약                                                                                                    | 트웨어 사용권 계약                                                                                                    |                     |
|----------------------------------------------------------------------------------------------------|----------------------------------------------------------------------------------------------------|---------------------|
| 소프트웨어 사용권 계약                                                                                                    | 내용에 동의하십니까?                                                                                                    |                     |
| 소프트웨어 사용권 계약의                                                                                                    | 내용                                                                                                    | ^                   |
| 이 소프트웨어를 사용하는                                                                                                    | Fuji Xerox Co., Ltd.(이하 "Fuji Xerox")<br>것은 이 사용권 계약의 내용에 동의하는 것으로 간주한니다.                                                                                                    |                     |
| 1.(사용권 허가)<br>FUJI XEROX는 귀하("고객<br>운영 체제를 사용하는 지정<br>외.)에서 패키지(미디어에<br>에 동봉된 이 소프트웨어를<br>제3자에게 부여할 수 없으며<br>2.(공개 금지)<br>고객은 어떤 경우에도 제3 | ")가 사용 약관에 동의하는 경우에 한해 Fuji Xerox가 지정한 버전<br>된 모델 컴퓨터(이하 "지정된 모델"로 통칭. 단, 호환되는 컴퓨터<br>포함된 모든 문서, 매뉴얼 및 프로그램. 이하 "소프트웨어"로 통칭<br>· 사용할 수 있도록 허용합니다. 고객은 이 사용권에 의거한 권리<br>며 소프트웨어에 대해 비독점적인 권리를 갖습니다.<br>3자에게 소프트웨어를 공개할 수 없습니다. | 1의<br>제<br>!.)<br>를 |
| 3 (재사용 금지)                                                                                                    | 웨어를 재사용하도록 허용할 수 없습니다.                                                                                                    | ~                   |
| 고객은 제3자에게 소프트                                                                                                    |                                                                                                    |                     |

| 🏠 드라이버 설치 도구 - 실                              | 설치 완료                                                                               | ×                     |
|-----------------------------------------------|-------------------------------------------------------------------------------------|-----------------------|
| 설치 완료<br>설치가 완료되었습 <sup>니</sup><br>이제 프린터로 인쇄 | 니다.<br>할 수 있습니다.                                                                    |                       |
|                                               | │기본 프린터 설치(D)<br>1<br>DocuCentre SC2020 기본 프린<br>바꾸지 않음<br>┌설치된 프 DocuCentre SC2020 | !터 설정                 |
|                                               | DocuCentre SC2020                                                                   | 설치 공유( <u>H</u> )     |
|                                               |                                                                                     | 이름 변경( <u>C</u> )     |
|                                               |                                                                                     | 등록정보( <u>R</u> )      |
|                                               |                                                                                     | 프린터 기본 설정( <u>S</u> ) |
|                                               |                                                                                     | 테스트 페이지()             |
|                                               |                                                                                     | 설치 디스크 작성(E)          |
|                                               | <b>A</b>                                                                            |                       |
|                                               | <뒤로(B) <b>다시 시작&gt;&gt;</b>                                                         | 완료 도움말                |
|                                               | 드라이                                                                                 | 버 설치 완료 출력 확인!        |